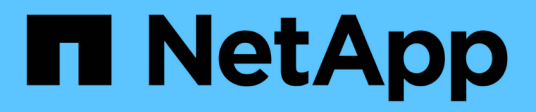

## **Installare Astra Control Center**

Astra Control Center

NetApp November 21, 2023

This PDF was generated from https://docs.netapp.com/it-it/astra-control-center-2208/get-started/acc\_cluster\_cr\_options.html on November 21, 2023. Always check docs.netapp.com for the latest.

## Sommario

| Installare Astra Control Center utilizzando il processo standard            | 1    |
|-----------------------------------------------------------------------------|------|
| Scarica e disimballa il bundle Astra Control Center                         | 2    |
| Installare il plug-in NetApp Astra kubectl                                  | 2    |
| Aggiungere le immagini al registro locale                                   | 3    |
| Impostare namespace e secret per i registri con requisiti di autenticazione | 5    |
| Installare l'operatore del centro di controllo Astra                        | 7    |
| Configurare Astra Control Center                                            | 9    |
| Completare l'installazione dell'Astra Control Center e dell'operatore       | . 11 |
| Verificare lo stato del sistema                                             | . 12 |
| Impostare l'ingresso per il bilanciamento del carico                        | . 16 |
| Accedere all'interfaccia utente di Astra Control Center                     | . 21 |
| Risolvere i problemi di installazione                                       | . 22 |
| Cosa succederà                                                              | . 22 |
| Comprendere le restrizioni delle policy di sicurezza del pod                | . 22 |

# Installare Astra Control Center utilizzando il processo standard

Per installare Astra Control Center, scaricare il pacchetto di installazione dal NetApp Support Site ed eseguire la procedura seguente per installare Astra Control Center Operator e Astra Control Center nel proprio ambiente. È possibile utilizzare questa procedura per installare Astra Control Center in ambienti connessi a Internet o con connessione ad aria.

Per gli ambienti Red Hat OpenShift, è possibile utilizzare un "procedura alternativa" Per installare Astra Control Center utilizzando OpenShift OperatorHub.

#### Di cosa hai bisogno

- "Prima di iniziare l'installazione, preparare l'ambiente per l'implementazione di Astra Control Center".
- Se hai configurato o vuoi configurare le policy di sicurezza dei pod nel tuo ambiente, familiarizza con le policy di sicurezza dei pod e con il modo in cui influiscono sull'installazione di Astra Control Center. Vedere "Comprendere le restrizioni delle policy di sicurezza del pod".
- Assicurarsi che tutti gli operatori del cluster siano in buono stato e disponibili.

kubectl get clusteroperators

• Assicurarsi che tutti i servizi API siano in buono stato e disponibili:

kubectl get apiservices

- Assicurarsi che l'FQDN Astra che si intende utilizzare sia instradabile a questo cluster. Ciò significa che si dispone di una voce DNS nel server DNS interno o si sta utilizzando un percorso URL principale già registrato.
- Se nel cluster esiste già un cert-manager, è necessario eseguirne alcune "fasi preliminari" In modo che Astra Control Center non installi il proprio cert-manager.

#### A proposito di questa attività

Il processo di installazione di Astra Control Center esegue le seguenti operazioni:

- Installa i componenti Astra in netapp-acc namespace (o personalizzato).
- Crea un account predefinito.
- Stabilisce un indirizzo e-mail amministrativo predefinito per l'utente e una password monouso predefinita. A questo utente viene assegnato il ruolo Owner (Proprietario) nel sistema necessario per il primo accesso all'interfaccia utente.
- Consente di determinare se tutti i pod Astra Control Center sono in esecuzione.
- Installa l'interfaccia utente Astra.

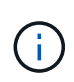

(Valido solo per la release Astra Data Store Early Access Program (EAP)). Se si intende gestire Astra Data Store utilizzando Astra Control Center e abilitare i flussi di lavoro VMware, implementare Astra Control Center solo su pcloud namespace e non su netapp-acc namespace o uno spazio dei nomi personalizzato descritto nei passaggi di questa procedura.

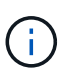

Non eseguire il seguente comando durante l'intero processo di installazione per evitare di eliminare tutti i pod di Astra Control Center: kubectl delete -f astra\_control\_center\_operator\_deploy.yaml

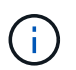

Se si utilizza Podman di Red Hat invece di Docker Engine, è possibile utilizzare i comandi Podman al posto dei comandi Docker.

#### Fasi

Per installare Astra Control Center, procedere come segue:

- Scarica e disimballa il bundle Astra Control Center
- Installare il plug-in NetApp Astra kubectl
- · Aggiungere le immagini al registro locale
- Impostare namespace e secret per i registri con requisiti di autenticazione
- Installare l'operatore del centro di controllo Astra
- Configurare Astra Control Center
- Completare l'installazione dell'Astra Control Center e dell'operatore
- Verificare lo stato del sistema
- Impostare l'ingresso per il bilanciamento del carico
- Accedere all'interfaccia utente di Astra Control Center

## Scarica e disimballa il bundle Astra Control Center

- 1. Scarica il bundle Astra Control Center (astra-control-center-[version].tar.gz) da "Sito di supporto NetApp".
- 2. Scarica la zip dei certificati e delle chiavi di Astra Control Center dal "Sito di supporto NetApp".
- 3. (Facoltativo) utilizzare il seguente comando per verificare la firma del bundle:

```
openssl dgst -sha256 -verify AstraControlCenter-public.pub -signature
astra-control-center-[version].tar.gz.sig astra-control-center-
[version].tar.gz
```

4. Estrarre le immagini:

```
tar -vxzf astra-control-center-[version].tar.gz
```

## Installare il plug-in NetApp Astra kubectl

NetApp Astra kubect1 II plug-in della riga di comando consente di risparmiare tempo durante l'esecuzione di attività comuni associate all'implementazione e all'aggiornamento di Astra Control Center.

#### Di cosa hai bisogno

NetApp fornisce binari per il plug-in per diverse architetture CPU e sistemi operativi. Prima di eseguire questa attività, è necessario conoscere la CPU e il sistema operativo in uso. Sui sistemi operativi Linux e Mac, è possibile utilizzare uname –a per raccogliere queste informazioni.

#### Fasi

1. Elencare NetApp Astra disponibile kubect1 Binari del plug-in e annotare il nome del file necessario per il sistema operativo e l'architettura della CPU:

```
ls kubectl-astra/
```

2. Copiare il file nella stessa posizione dello standard kubectl utility. In questo esempio, il kubectl l'utility si trova in /usr/local/bin directory. Sostituire <binary-name> con il nome del file desiderato:

```
cp kubectl-astra/<binary-name> /usr/local/bin/kubectl-astra
```

## Aggiungere le immagini al registro locale

1. Completare la sequenza di passaggi appropriata per il motore dei container:

#### Docker

1. Passare alla directory Astra:

cd acc

- 2. inserire le immagini del pacchetto nella directory delle immagini di Astra Control Center nel registro locale. Eseguire le seguenti sostituzioni prima di eseguire il comando:
  - Sostituire BUNDLE\_FILE con il nome del file bundle Astra Control (ad esempio, acc.manifest.yaml).
  - Sostituire MY\_REGISTRY con I'URL del repository Docker.
  - Sostituire MY\_REGISTRY\_USER con il nome utente.
  - Sostituire MY\_REGISTRY\_TOKEN con un token autorizzato per il Registro di sistema.

kubectl astra packages push-images -m BUNDLE\_FILE -r MY\_REGISTRY -u MY\_REGISTRY\_USER -p MY\_REGISTRY\_TOKEN

#### Podman

1. Accedere al Registro di sistema:

podman login [your\_registry\_path]

2. Eseguire il seguente script, eseguendo la sostituzione <YOUR\_REGISTRY> come indicato nei commenti:

```
# You need to be at the root of the tarball.
# You should see these files to confirm correct location:
  acc.manifest.vaml
#
   acc/
#
# Replace <YOUR REGISTRY> with your own registry (e.g
registry.customer.com or registry.customer.com/testing, etc..)
export REGISTRY=<YOUR REGISTRY>
export PACKAGENAME=acc
export PACKAGEVERSION=22.08.1-26
export DIRECTORYNAME=acc
for astraImageFile in $(ls ${DIRECTORYNAME}/images/*.tar) ; do
  # Load to local cache
 astraImage=$ (podman load --input ${astraImageFile} | sed 's/Loaded
image(s): //')
  # Remove path and keep imageName.
  astraImageNoPath=$(echo ${astraImage} | sed 's:.*/::')
  # Tag with local image repo.
  podman tag ${astraImage} ${REGISTRY}/netapp/astra/${PACKAGENAME}
/${PACKAGEVERSION}/${astraImageNoPath}
  # Push to the local repo.
  podman push ${REGISTRY}/netapp/astra/${PACKAGENAME}/
${PACKAGEVERSION}/${astraImageNoPath}
done
```

## Impostare namespace e secret per i registri con requisiti di autenticazione

1. Esportare il KUBECONFIG per il cluster host Astra Control Center:

```
export KUBECONFIG=[file path]
```

- 2. Se si utilizza un registro che richiede l'autenticazione, è necessario effettuare le seguenti operazioni:
  - a. Creare il netapp-acc-operator spazio dei nomi:

```
kubectl create ns netapp-acc-operator
```

Risposta:

```
namespace/netapp-acc-operator created
```

b. Creare un segreto per netapp-acc-operator namespace. Aggiungere informazioni su Docker ed eseguire il seguente comando:

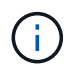

Il segnaposto your\_registry\_path deve corrispondere alla posizione delle immagini caricate in precedenza (ad esempio, [Registry URL]/netapp/astra/astracc/22.08.1-26).

```
kubectl create secret docker-registry astra-registry-cred -n netapp-
acc-operator --docker-server=[your_registry_path] --docker-username
=[username] --docker-password=[token]
```

Esempio di risposta:

```
secret/astra-registry-cred created
```

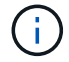

Se si elimina lo spazio dei nomi dopo la generazione del segreto, è necessario rigenerare il segreto per lo spazio dei nomi dopo la ricostruzione dello spazio dei nomi.

c. Creare il netapp-acc namespace (o personalizzato).

```
kubectl create ns [netapp-acc or custom namespace]
```

Esempio di risposta:

namespace/netapp-acc created

d. Creare un segreto per netapp-acc namespace (o personalizzato). Aggiungere informazioni su Docker ed eseguire il seguente comando:

```
kubectl create secret docker-registry astra-registry-cred -n [netapp-
acc or custom namespace] --docker-server=[your_registry_path]
--docker-username=[username] --docker-password=[token]
```

Risposta

```
secret/astra-registry-cred created
```

a. (opzionale) se si desidera che il cluster venga gestito automaticamente da Astra Control Center

dopo l'installazione, assicurarsi di fornire il kubeconfig come segreto all'interno dello spazio dei nomi di Astra Control Center in cui si intende eseguire la distribuzione utilizzando questo comando:

```
kubectl create secret generic [acc-kubeconfig-cred or custom secret
name] --from-file=<path-to-your-kubeconfig> -n [netapp-acc or custom
namespace]
```

### Installare l'operatore del centro di controllo Astra

1. Modificare la directory:

cd manifests

 Modificare l'YAML di implementazione dell'operatore di Astra Control Center (astra\_control\_center\_operator\_deploy.yaml) per fare riferimento al registro locale e al segreto.

vim astra\_control\_center\_operator\_deploy.yaml

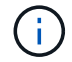

Un YAML di esempio annotato segue questi passaggi.

a. Se si utilizza un registro che richiede l'autenticazione, sostituire la riga predefinita di imagePullSecrets: [] con i seguenti elementi:

```
imagePullSecrets:
- name: <astra-registry-cred>
```

- b. Cambiare [your\_registry\_path] per kube-rbac-proxy al percorso del registro in cui sono state inviate le immagini in a. passaggio precedente.
- c. Cambiare [your\_registry\_path] per acc-operator-controller-manager al percorso del registro in cui sono state inviate le immagini in a. passaggio precedente.
- d. (Per le installazioni che utilizzano l'anteprima di Astra Data Store) vedere questo problema noto relativo a. "Provisioning delle classi di storage e modifiche aggiuntive da apportare al programma YAML".

```
apiVersion: apps/v1
kind: Deployment
metadata:
  labels:
    control-plane: controller-manager
  name: acc-operator-controller-manager
 namespace: netapp-acc-operator
spec:
 replicas: 1
  selector:
    matchLabels:
      control-plane: controller-manager
  template:
   metadata:
      labels:
        control-plane: controller-manager
    spec:
      containers:
      - args:
        - --secure-listen-address=0.0.0.0:8443
        - --upstream=http://127.0.0.1:8080/
        - --logtostderr=true
        - -v = 10
        image: [your registry path]/kube-rbac-proxy:v4.8.0
        name: kube-rbac-proxy
        ports:
        - containerPort: 8443
         name: https
      - args:
        - --health-probe-bind-address=:8081
        - --metrics-bind-address=127.0.0.1:8080
        - --leader-elect
        command:
        - /manager
        env:
        - name: ACCOP LOG LEVEL
          value: "2"
        image: [your registry path]/acc-operator:[version x.y.z]
        imagePullPolicy: IfNotPresent
      imagePullSecrets: []
```

3. Installare l'operatore del centro di controllo Astra:

kubectl apply -f astra\_control\_center\_operator\_deploy.yaml

namespace/netapp-acc-operator created customresourcedefinition.apiextensions.k8s.io/astracontrolcenters.astra. netapp.io created role.rbac.authorization.k8s.io/acc-operator-leader-election-role created clusterrole.rbac.authorization.k8s.io/acc-operator-manager-role created clusterrole.rbac.authorization.k8s.io/acc-operator-metrics-reader created clusterrole.rbac.authorization.k8s.io/acc-operator-proxy-role created rolebinding.rbac.authorization.k8s.io/acc-operator-leader-electionrolebinding created clusterrolebinding.rbac.authorization.k8s.io/acc-operator-managerrolebinding created clusterrolebinding.rbac.authorization.k8s.io/acc-operator-proxyrolebinding created configmap/acc-operator-manager-config created service/acc-operator-controller-manager-metrics-service created deployment.apps/acc-operator-controller-manager created

4. Verificare che i pod siano in esecuzione:

kubectl get pods -n netapp-acc-operator

## **Configurare Astra Control Center**

 Modificare il file delle risorse personalizzate (CR) di Astra Control Center (astra\_control\_center\_min.yaml) Per creare account, AutoSupport, Registro di sistema e altre configurazioni necessarie:

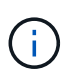

astra\_control\_center\_min.yaml È il CR predefinito ed è adatto per la maggior parte delle installazioni. Familiarizzare con tutti "Opzioni CR e relativi valori potenziali" Per garantire la corretta implementazione di Astra Control Center per il proprio ambiente. Se sono necessarie personalizzazioni aggiuntive per il proprio ambiente, è possibile utilizzare astra control center.yaml Come CR alternativa.

vim astra\_control\_center\_min.yaml

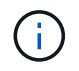

Se si utilizza un registro che non richiede autorizzazione, è necessario eliminare secret linea entro imageRegistry in caso negativo, l'installazione non riesce.

a. Cambiare [your\_registry\_path] al percorso del registro di sistema in cui sono state inviate le immagini nel passaggio precedente.

- b. Modificare il accountName stringa al nome che si desidera associare all'account.
- c. Modificare il astraAddress Stringa all'FQDN che si desidera utilizzare nel browser per accedere ad Astra. Non utilizzare http://oppure https://nell'indirizzo. Copiare questo FQDN per utilizzarlo in un passo successivo.
- d. Modificare il email stringa all'indirizzo iniziale predefinito dell'amministratore. Copiare questo indirizzo e-mail per utilizzarlo in passo successivo.
- e. Cambiare enrolled Per AutoSupport a. false per i siti senza connettività internet o senza retain true per i siti connessi.
- f. Se si utilizza un cert-manager esterno, aggiungere le seguenti righe a. spec:

```
spec:
    crds:
        externalCertManager: true
```

- g. (Facoltativo) aggiungere un nome firstName e cognome lastName dell'utente associato all'account. È possibile eseguire questo passaggio ora o in un secondo momento all'interno dell'interfaccia utente.
- h. (Facoltativo) modificare storageClass Valore per un'altra risorsa Trident storageClass, se richiesto dall'installazione.
- i. (Facoltativo) se si desidera che il cluster venga gestito automaticamente da Astra Control Center dopo l'installazione e si è già provveduto creato il segreto contenente il kubeconfig per questo cluster, Fornire il nome del segreto aggiungendo un nuovo campo a questo file YAML chiamato astraKubeConfigSecret: "acc-kubeconfig-cred or custom secret name"
- j. Completare una delle seguenti operazioni:
  - Other ingress controller (ingressType:Generic): Questa è l'azione predefinita con Astra Control Center. Dopo l'implementazione di Astra Control Center, è necessario configurare il controller di ingresso per esporre Astra Control Center con un URL.

L'installazione predefinita di Astra Control Center imposta il gateway (service/traefik) per essere del tipo ClusterIP. Questa installazione predefinita richiede l'impostazione di Kubernetes IngressController/Ingress per instradare il traffico verso di essa. Se si desidera utilizzare un ingresso, vedere "Impostare l'ingresso per il bilanciamento del carico".

• Service load balancer (ingressType:AccTraefik): Se non si desidera installare un IngressController o creare una risorsa Ingress, impostare ingressType a. AccTraefik.

In questo modo viene implementato l'Astra Control Center traefik Gateway come servizio di tipo Kubernetes LoadBalancer.

Astra Control Center utilizza un servizio del tipo "LoadBalancer" (svc/traefik Nello spazio dei nomi di Astra Control Center) e richiede l'assegnazione di un indirizzo IP esterno accessibile. Se nel proprio ambiente sono consentiti i bilanciatori di carico e non ne è già configurato uno, è possibile utilizzare MetalLB o un altro servizio di bilanciamento del carico esterno per assegnare un indirizzo IP esterno al servizio. Nella configurazione del server DNS interno, puntare il nome DNS scelto per Astra Control Center sull'indirizzo IP con bilanciamento del carico.

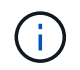

```
apiVersion: astra.netapp.io/v1
kind: AstraControlCenter
metadata:
  name: astra
spec:
  accountName: "Example"
  astraVersion: "ASTRA VERSION"
  astraAddress: "astra.example.com"
  astraKubeConfigSecret: "acc-kubeconfig-cred or custom secret name"
  ingressType: "Generic"
  autoSupport:
    enrolled: true
  email: "[admin@example.com]"
  firstName: "SRE"
  lastName: "Admin"
  imageRegistry:
    name: "[your registry path]"
    secret: "astra-registry-cred"
  storageClass: "ontap-gold"
```

## Completare l'installazione dell'Astra Control Center e dell'operatore

1. Se non lo si è già fatto in un passaggio precedente, creare il netapp-acc namespace (o personalizzato):

```
kubectl create ns [netapp-acc or custom namespace]
```

Esempio di risposta:

namespace/netapp-acc created

2. Installare Astra Control Center in netapp-acc spazio dei nomi (o personalizzato):

```
kubectl apply -f astra_control_center_min.yaml -n [netapp-acc or custom
namespace]
```

Esempio di risposta:

## Verificare lo stato del sistema

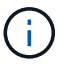

Se preferisci utilizzare OpenShift, puoi utilizzare comandi oc paragonabili per le fasi di verifica.

1. Verificare che tutti i componenti del sistema siano installati correttamente.

```
kubectl get pods -n [netapp-acc or custom namespace]
```

Ogni pod deve avere uno stato di Running. L'implementazione dei pod di sistema potrebbe richiedere alcuni minuti.

#### Esempio di risposta

| NAME                                             | READY | STATUS  | RESTARTS |  |
|--------------------------------------------------|-------|---------|----------|--|
| acc-helm-repo-6b44d68d94-d8m55                   | 1/1   | Running | 0        |  |
| activity-78f99ddf8-hltct                         | 1/1   | Running | 0        |  |
| api-token-authentication-457nl                   | 1/1   | Running | 0        |  |
| api-token-authentication-dgwsz                   | 1/1   | Running | 0        |  |
| api-token-authentication-hmqqc                   | 1/1   | Running | 0        |  |
| asup-75fd554dc6-m6qzh                            | 1/1   | Running | 0        |  |
| authentication-6779b4c85d-92gds                  | 1/1   | Running | 0        |  |
| bucketservice-7cc767f8f8-lqwr8<br>9m31s          | 1/1   | Running | 0        |  |
| certificates-549fd5d6cb-5kmd6<br>9m56s           | 1/1   | Running | 0        |  |
| certificates-549fd5d6cb-bkjh9<br>9m56s           | 1/1   | Running | 0        |  |
| cloud-extension-7bcb7948b-hn8h2                  | 1/1   | Running | 0        |  |
| cloud-insights-service-56ccf86647-fgg69<br>9m46s | 1/1   | Running | 0        |  |
| composite-compute-677685b9bb-7vgsf<br>10m        | 1/1   | Running | 0        |  |
| composite-volume-657d6c5585-dnq79<br>9m49s       | 1/1   | Running | 0        |  |
| credentials-755fd867c8-vrlmt<br>11m              | 1/1   | Running | 0        |  |
| entitlement-86495cdf5b-nwhh2<br>10m              | 1/1   | Running | 2        |  |
| features-5684fb8b56-8d6s8<br>10m                 | 1/1   | Running | 0        |  |
| fluent-bit-ds-rhx7v<br>7m48s                     | 1/1   | Running | 0        |  |
| fluent-bit-ds-rjms4<br>7m48s                     | 1/1   | Running | 0        |  |
| fluent-bit-ds-zf5ph<br>7m48s                     | 1/1   | Running | 0        |  |
| graphql-server-66d895f544-w6hjd<br>3m29s         | 1/1   | Running | 0        |  |

identity-744df448d5-rlcmm 1/1 Running 0 10m influxdb2-0 1/1 Running 0 13m keycloak-operator-75c965cc54-z7csw 1/1 Running 0 8m16s krakend-798d6df96f-9z2sk 1/1 Running 0 3m26s 1/1 Running 0 license-5fb7d75765-f8mjg 9m50s login-ui-7d5b7df85d-12s7s 1/1 Running 0 3m20s loki-0 1/1 Running 0 13m metrics-facade-599b9d7fcc-gtmgl 1/1 Running 0 9m40s monitoring-operator-67cc74f844-cdplp 2/2 Running 0 8m11s nats-0 1/1 Running 0 13m nats-1 1/1 Running 0 13m Running 0 nats-2 1/1 12m nautilus-769f5b74cd-k5jxm 1/1 Running 0 9m42s Running 0 nautilus-769f5b74cd-kd9gd 1/18m59s openapi-84f6ccd8ff-76kvp 1/1 Running 0 9m34s packages-6f59fc67dc-4g2f5 1/1 Running 0 9m52s polaris-consul-consul-server-0 Running 0 1/1 13m polaris-consul-consul-server-1 1/1 Running 0 13m polaris-consul-consul-server-2 1/1 Running 0 13m polaris-keycloak-0 1/1 Running 0 8m7s polaris-keycloak-1 1/1 Running 0 5m49s polaris-keycloak-2 1/1 Running 0 5m15s polaris-keycloak-db-0 1/1 Running 0 8m6s

| polaris-keycloak-db-1                    | 1/1 | Running | 0 |
|------------------------------------------|-----|---------|---|
| 5m49s                                    |     |         |   |
| polaris-keycloak-db-2                    | 1/1 | Running | 0 |
| 4m57s                                    |     |         |   |
| polaris-mongodb-0                        | 2/2 | Running | 0 |
| 13m                                      |     |         |   |
| polaris-mongodb-1                        | 2/2 | Running | 0 |
| 12m                                      |     |         |   |
| polaris-mongodb-2                        | 2/2 | Running | 0 |
| 12m                                      |     |         |   |
| polaris-ui-565f56bf7b-zwr8b              | 1/1 | Running | 0 |
| 3m19s                                    |     |         |   |
| polaris-vault-0                          | 1/1 | Running | 0 |
| 13m                                      |     |         |   |
| polaris-vault-1                          | 1/1 | Running | 0 |
| 13m                                      |     |         |   |
| polaris-vault-2                          | 1/1 | Running | 0 |
| 13m                                      |     |         |   |
| public-metrics-6d86d66444-2wbzl          | 1/1 | Running | 0 |
| 9m30s                                    |     |         |   |
| storage-backend-metrics-77c5d98dcd-dbhg5 | 1/1 | Running | 0 |
| 9m44s                                    |     |         |   |
| storage-provider-78c885f57c-6zcv4        | 1/1 | Running | 0 |
| 9m36s                                    |     |         |   |
| telegraf-ds-212m9                        | 1/1 | Running | 0 |
| 7m48s                                    |     |         |   |
| telegraf-ds-qfzgh                        | 1/1 | Running | 0 |
| 7m48s                                    |     |         |   |
| telegraf-ds-shrms                        | 1/1 | Running | 0 |
| 7m48s                                    |     |         |   |
| telegraf-rs-bjpkt                        | 1/1 | Running | 0 |
| 7m48s                                    |     |         |   |
| telemetry-service-6684696c64-qzfdf       | 1/1 | Running | 0 |
| 1 Om                                     |     |         |   |
| tenancy-6596b6c54d-vmpsm                 | 1/1 | Running | 0 |
| 1 Om                                     |     |         |   |
| traefik-7489dc59f9-6mnst                 | 1/1 | Running | 0 |
| 3m19s                                    |     |         |   |
| traefik-7489dc59f9-xrkgg                 | 1/1 | Running | 0 |
| 3m4s                                     |     |         |   |
| trident-svc-6c8dc458f5-jswcl             | 1/1 | Running | 0 |
| 10m                                      |     |         |   |
| vault-controller-6b954f9b76-gz9nm        | 1/1 | Running | 0 |
| 11m                                      |     |         |   |

 (Facoltativo) per assicurarsi che l'installazione sia completata, è possibile guardare acc-operator registra usando il seguente comando.

```
kubectl logs deploy/acc-operator-controller-manager -n netapp-acc-
operator -c manager -f
```

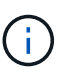

accHost la registrazione del cluster è una delle ultime operazioni e, in caso di errore, la distribuzione non avrà esito negativo. In caso di errore di registrazione del cluster indicato nei registri, è possibile tentare di nuovo la registrazione attraverso il flusso di lavoro add cluster "Nell'interfaccia utente" O API.

 Una volta eseguiti tutti i pod, verificare che l'installazione sia stata eseguita correttamente (READY è True) E ottenere la password monouso da utilizzare per l'accesso ad Astra Control Center:

kubectl get AstraControlCenter -n netapp-acc

Risposta:

```
NAME UUID VERSION ADDRESS
READY
astra ACC-9aa5fdae-4214-4cb7-9976-5d8b4c0ce27f 22.08.1-26
10.111.111 True
```

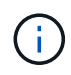

Copiare il valore UUID. La password è ACC- Seguito dal valore UUID (ACC-[UUID] oppure, in questo esempio, ACC-9aa5fdae-4214-4cb7-9976-5d8b4c0ce27f).

## Impostare l'ingresso per il bilanciamento del carico

È possibile configurare un controller di ingresso Kubernetes che gestisce l'accesso esterno ai servizi, come il bilanciamento del carico in un cluster.

Questa procedura spiega come configurare un controller di ingresso (ingressType:Generic). Questa è l'azione predefinita con Astra Control Center. Dopo l'implementazione di Astra Control Center, è necessario configurare il controller di ingresso per esporre Astra Control Center con un URL.

```
(i)
```

Se non si desidera configurare un controller di ingresso, è possibile impostarlo ingressType:AccTraefik). Astra Control Center utilizza un servizio del tipo "LoadBalancer" (svc/traefik Nello spazio dei nomi di Astra Control Center) e richiede l'assegnazione di un indirizzo IP esterno accessibile. Se nel proprio ambiente sono consentiti i bilanciatori di carico e non ne è già configurato uno, è possibile utilizzare MetalLB o un altro servizio di bilanciamento del carico esterno per assegnare un indirizzo IP esterno al servizio. Nella configurazione del server DNS interno, puntare il nome DNS scelto per Astra Control Center sull'indirizzo IP con bilanciamento del carico. Per ulteriori informazioni sul tipo di servizio "LoadBalancer" e sull'ingresso, vedere "Requisiti". I passaggi variano a seconda del tipo di controller di ingresso utilizzato:

- Ingresso Istio
- Controller di ingresso nginx
- · Controller di ingresso OpenShift

#### Di cosa hai bisogno

- Il necessario "controller di ingresso" dovrebbe essere già implementato.
- Il "classe di ingresso" corrispondente al controller di ingresso dovrebbe già essere creato.
- Si stanno utilizzando versioni di Kubernetes comprese tra v1.19 e v1.22.

#### Passaggi per l'ingresso di Istio

1. Configurare l'ingresso Istio.

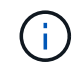

Questa procedura presuppone che Istio venga distribuito utilizzando il profilo di configurazione "predefinito".

2. Raccogliere o creare il certificato e il file della chiave privata desiderati per Ingress Gateway.

È possibile utilizzare un certificato CA o autofirmato. Il nome comune deve essere l'indirizzo Astra (FQDN).

Esempio di comando:

```
openssl req -x509 -nodes -days 365 -newkey rsa:2048
-keyout tls.key -out tls.crt
```

3. Crea un segreto tls secret name di tipo kubernetes.io/tls Per una chiave privata TLS e un certificato in istio-system namespace Come descritto in TLS secrets (segreti TLS).

Esempio di comando:

```
kubectl create secret tls [tls secret name]
--key="tls.key"
--cert="tls.crt" -n istio-system
```

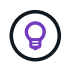

Il nome del segreto deve corrispondere a. spec.tls.secretName fornito in istioingress.yaml file.

4. Implementare una risorsa income in netapp-acc (O con nome personalizzato) che utilizza lo spazio dei nomi v1beta1 (deprecato in Kubernetes versione inferiore a o 1.22) o il tipo di risorsa v1 per uno schema obsoleto o per uno schema nuovo:

Uscita:

```
apiVersion: networking.k8s.io/v1beta1
kind: IngressClass
metadata:
  name: istio
spec:
  controller: istio.io/ingress-controller
___
apiVersion: networking.k8s.io/v1beta1
kind: Ingress
metadata:
  name: ingress
  namespace: istio-system
spec:
 ingressClassName: istio
 tls:
 - hosts:
   - <ACC addess>
   secretName: [tls secret name]
 rules:
  - host: [ACC addess]
   http:
      paths:
      - path: /
        pathType: Prefix
        backend:
          serviceName: traefik
          servicePort: 80
```

Per il nuovo schema v1, seguire questo esempio:

kubectl apply -f istio-Ingress.yaml

Uscita:

```
apiVersion: networking.k8s.io/v1
kind: IngressClass
metadata:
  name: istio
spec:
  controller: istio.io/ingress-controller
___
apiVersion: networking.k8s.io/v1
kind: Ingress
metadata:
  name: ingress
  namespace: istio-system
spec:
  ingressClassName: istio
  tls:
  - hosts:
    - <ACC addess>
    secretName: [tls secret name]
  rules:
  - host: [ACC addess]
    http:
      paths:
      - path: /
        pathType: Prefix
        backend:
          service:
            name: traefik
            port:
              number: 80
```

- 5. Implementare Astra Control Center come di consueto.
- 6. Controllare lo stato dell'ingresso:

kubectl get ingress -n netapp-acc

Risposta:

| NAME    | CLASS | HOSTS             | ADDRESS        | PORTS   | AGE |
|---------|-------|-------------------|----------------|---------|-----|
| ingress | istio | astra.example.com | 172.16.103.248 | 80, 443 | 1h  |

#### Procedura per il controller di ingresso Nginx

1. Creare un segreto di tipo[kubernetes.io/tls] Per una chiave privata TLS e un certificato in netappacc (o con nome personalizzato) come descritto in "Segreti TLS".

- 2. Implementare una risorsa income in netapp-acc (o con nome personalizzato) namespace utilizzando v1beta1 (Obsoleto in Kubernetes versione inferiore a o 1.22) o. v1 tipo di risorsa per uno schema obsoleto o nuovo:
  - a. Per a. vlbetal schema obsoleto, seguire questo esempio:

```
apiVersion: extensions/v1beta1
Kind: IngressClass
metadata:
 name: ingress-acc
 namespace: [netapp-acc or custom namespace]
  annotations:
   kubernetes.io/ingress.class: [class name for nginx controller]
spec:
 tls:
  - hosts:
    - <ACC address>
    secretName: [tls secret name]
  rules:
  - host: [ACC address]
    http:
     paths:
      - backend:
        serviceName: traefik
        servicePort: 80
        pathType: ImplementationSpecific
```

b. Per v1 nuovo schema, seguire questo esempio:

```
apiVersion: networking.k8s.io/v1
kind: Ingress
metadata:
  name: netapp-acc-ingress
  namespace: [netapp-acc or custom namespace]
spec:
  ingressClassName: [class name for nginx controller]
  tls:
  - hosts:
    - <ACC address>
    secretName: [tls secret name]
  rules:
  - host: <ACC addess>
    http:
      paths:
        - path:
          backend:
            service:
              name: traefik
              port:
                number: 80
          pathType: ImplementationSpecific
```

#### Procedura per il controller di ingresso OpenShift

- 1. Procurarsi il certificato e ottenere la chiave, il certificato e i file CA pronti per l'uso con il percorso OpenShift.
- 2. Creare il percorso OpenShift:

```
oc create route edge --service=traefik
--port=web -n [netapp-acc or custom namespace]
--insecure-policy=Redirect --hostname=<ACC address>
--cert=cert.pem --key=key.pem
```

## Accedere all'interfaccia utente di Astra Control Center

Dopo aver installato Astra Control Center, si modifica la password dell'amministratore predefinito e si accede alla dashboard dell'interfaccia utente di Astra Control Center.

#### Fasi

- 1. In un browser, immettere l'FQDN utilizzato in astraAddress in astra\_control\_center\_min.yaml CR quando Astra Control Center è stato installato.
- 2. Accettare i certificati autofirmati quando richiesto.

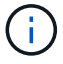

È possibile creare un certificato personalizzato dopo l'accesso.

 Nella pagina di accesso di Astra Control Center, inserire il valore utilizzato per email poll astra\_control\_center\_min.yaml CR quando Astra Control Center è stato installato, seguito dalla password monouso (ACC-[UUID]).

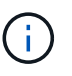

Se si immette una password errata per tre volte, l'account admin viene bloccato per 15 minuti.

- 4. Selezionare Login.
- 5. Modificare la password quando richiesto.

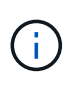

Se si tratta del primo accesso e si dimentica la password e non sono ancora stati creati altri account utente amministrativi, contattare il supporto NetApp per assistenza per il recupero della password.

6. (Facoltativo) rimuovere il certificato TLS autofirmato esistente e sostituirlo con un "Certificato TLS personalizzato firmato da un'autorità di certificazione (CA)".

## Risolvere i problemi di installazione

Se uno dei servizi è in Error stato, è possibile esaminare i registri. Cercare i codici di risposta API nell'intervallo da 400 a 500. Questi indicano il luogo in cui si è verificato un guasto.

#### Fasi

1. Per esaminare i registri dell'operatore di Astra Control Center, immettere quanto segue:

```
kubectl logs --follow -n netapp-acc-operator $(kubectl get pods -n
netapp-acc-operator -o name) -c manager
```

## Cosa succederà

Completare l'implementazione eseguendo "attività di installazione".

=

:allow-uri-read:

## Comprendere le restrizioni delle policy di sicurezza del pod

Astra Control Center supporta la limitazione dei privilegi tramite PSP (Pod Security policy). Le policy di sicurezza Pod consentono di limitare gli utenti o i gruppi in grado di eseguire i container e i privilegi che questi possono avere.

Alcune distribuzioni di Kubernetes, come RKE2, dispongono di un criterio di protezione pod predefinito troppo restrittivo e causano problemi durante l'installazione di Astra Control Center.

È possibile utilizzare le informazioni e gli esempi inclusi qui per comprendere le policy di sicurezza dei pod create da Astra Control Center e configurare le policy di sicurezza dei pod che forniscono la protezione

necessaria senza interferire con le funzioni di Astra Control Center.

#### PSP installati da Astra Control Center

Astra Control Center crea diverse policy di sicurezza del pod durante l'installazione. Alcune di queste sono permanenti, alcune vengono create durante determinate operazioni e vengono rimosse una volta completata l'operazione.

#### PSP creati durante l'installazione

Durante l'installazione di Astra Control Center, l'operatore di Astra Control Center installa un criterio di protezione pod personalizzato, un oggetto ruolo e un oggetto RoleBinding per supportare la distribuzione dei servizi Astra Control Center nello spazio dei nomi Astra Control Center.

I nuovi criteri e oggetti hanno i seguenti attributi:

```
kubectl get psp
NAME
                                 PRIV
                                         CAPS
                                                        SELINUX
                                                                    RUNASUSER
FSGROUP
            SUPGROUP
                         READONLYROOTFS
                                           VOLUMES
                                 false
                                                        RunAsAny
                                                                    RunAsAny
avp-psp
RunAsAny
            RunAsAny
                         false
                                           \star
netapp-astra-deployment-psp
                                 false
                                                        RunAsAny
                                                                    RunAsAny
                                           *
RunAsAny
            RunAsAny
                         false
kubectl get role
NAME
                                           CREATED AT
netapp-astra-deployment-role
                                           2022-06-27T19:34:58Z
kubectl get rolebinding
                                           ROLE
NAME
AGE
netapp-astra-deployment-rb
                                           Role/netapp-astra-deployment-role
32m
```

#### PSP creati durante le operazioni di backup

Durante le operazioni di backup, Astra Control Center crea un criterio di protezione Pod dinamico, un oggetto ClusterRole e un oggetto RoleBinding. Questi supportano il processo di backup, che avviene in uno spazio dei nomi separato.

I nuovi criteri e oggetti hanno i seguenti attributi:

kubectl get psp NAME PRIV CAPS SELINUX RUNASUSER FSGROUP SUPGROUP READONLYROOTFS VOLUMES DAC READ SEARCH netapp-astra-backup false RunAsAny RunAsAny RunAsAny RunAsAny false \* kubectl get role NAME CREATED AT 2022-07-21T00:00:00Z netapp-astra-backup kubectl get rolebinding NAME ROLE AGE Role/netapp-astra-backup netapp-astra-backup 62s

#### PSP creati durante la gestione del cluster

Quando gestisci un cluster, Astra Control Center installa l'operatore di monitoraggio netapp nel cluster gestito. Questo operatore crea un criterio di protezione pod, un oggetto ClusterRole e un oggetto RoleBinding per implementare i servizi di telemetria nello spazio dei nomi Astra Control Center.

I nuovi criteri e oggetti hanno i seguenti attributi:

```
kubectl get psp
NAME
                                        CAPS
                                PRIV
SELINUX
           RUNASUSER
                               FSGROUP
                                           SUPGROUP
                                                       READONLYROOTFS
VOLUMES
netapp-monitoring-psp-nkmo
                                        AUDIT WRITE, NET ADMIN, NET RAW
                               true
RunAsAny RunAsAny
                                           RunAsAny
                                                       false
                                                                         *
                               RunAsAny
kubectl get role
NAME
                                                CREATED AT
netapp-monitoring-role-privileged
                                                2022-07-21T00:00:00Z
kubectl get rolebinding
NAME
                                                       ROLE
AGE
netapp-monitoring-role-binding-privileged
                                                       Role/netapp-
monitoring-role-privileged
                                         2m5s
```

#### Abilitare la comunicazione di rete tra spazi dei nomi

Alcuni ambienti utilizzano costrutti NetworkPolicy per limitare il traffico tra gli spazi dei nomi. L'operatore di Astra Control Center, Astra Control Center e Astra Plugin per VMware vSphere sono tutti in spazi dei nomi diversi. I servizi in questi diversi spazi dei nomi devono essere in grado di comunicare tra loro. Per attivare questa comunicazione, attenersi alla seguente procedura.

#### Fasi

1. Eliminare le risorse NetworkPolicy presenti nello spazio dei nomi di Astra Control Center:

```
kubectl get networkpolicy -n netapp-acc
```

2. Per ogni oggetto NetworkPolicy restituito dal comando precedente, utilizzare il seguente comando per eliminarlo. Sostituire <OBJECT\_NAME> con il nome dell'oggetto restituito:

```
kubectl delete networkpolicy <OBJECT NAME> -n netapp-acc
```

 Applicare il seguente file di risorse per configurare l'oggetto acc-avp-network-policy per consentire ai servizi Astra Plugin per VMware vSphere di effettuare richieste ai servizi Astra Control Center. Sostituire le informazioni tra parentesi <> con quelle dell'ambiente:

```
apiVersion: networking.k8s.io/v1
kind: NetworkPolicy
metadata:
  name: acc-avp-network-policy
  namespace: <ACC NAMESPACE NAME> # REPLACE THIS WITH THE ASTRA CONTROL
CENTER NAMESPACE NAME
spec:
 podSelector: {}
  policyTypes:
    - Ingress
  ingress:
    - from:
        - namespaceSelector:
            matchLabels:
              kubernetes.io/metadata.name: <PLUGIN NAMESPACE NAME> #
REPLACE THIS WITH THE ASTRA PLUGIN FOR VMWARE VSPHERE NAMESPACE NAME
```

4. Applicare il seguente file di risorse per configurare l'oggetto acc-operator-network-policy per consentire all'operatore Astra Control Center di comunicare con i servizi Astra Control Center. Sostituire le informazioni tra parentesi <> con quelle dell'ambiente:

```
apiVersion: networking.k8s.io/v1
kind: NetworkPolicy
metadata:
  name: acc-operator-network-policy
  namespace: <ACC NAMESPACE NAME> # REPLACE THIS WITH THE ASTRA CONTROL
CENTER NAMESPACE NAME
spec:
  podSelector: {}
  policyTypes:
    - Ingress
  ingress:
    - from:
        - namespaceSelector:
            matchLabels:
              kubernetes.io/metadata.name: <NETAPP-ACC-OPERATOR> #
REPLACE THIS WITH THE OPERATOR NAMESPACE NAME
```

#### Rimuovere le limitazioni delle risorse

Alcuni ambienti utilizzano gli oggetti ResourceQuotas e LimitRanges per impedire alle risorse di uno spazio dei nomi di consumare tutta la CPU e la memoria disponibili nel cluster. Astra Control Center non imposta limiti massimi, pertanto non sarà conforme a tali risorse. È necessario rimuoverli dagli spazi dei nomi in cui si intende installare Astra Control Center.

Per recuperare e rimuovere le quote e i limiti, procedere come segue. In questi esempi, l'output del comando viene visualizzato immediatamente dopo il comando.

#### Fasi

1. Ottieni le quote delle risorse nello spazio dei nomi netapp-acc:

```
kubectl get quota -n netapp-acc
```

Risposta:

```
NAMEAGEREQUESTLIMITpods-high16srequests.cpu: 0/20, requests.memory: 0/100Gilimits.cpu:0/200, limits.memory: 0/1000Gipods-low15srequests.cpu: 0/1, requests.memory: 0/1Gilimits.cpu:0/2, limits.memory: 0/2Gipods-medium16srequests.cpu: 0/10, requests.memory: 0/20Gilimits.cpu:0/20, limits.memory: 0/20Gi
```

2. Eliminare tutte le quote delle risorse in base al nome:

```
kubectl delete resourcequota pods-high -n netapp-acc
```

```
kubectl delete resourcequota pods-low -n netapp-acc
```

kubectl delete resourcequota pods-medium -n netapp-acc

3. Ottieni gli intervalli limite nello spazio dei nomi netapp-acc:

```
kubectl get limits -n netapp-acc
```

Risposta:

NAME CREATED AT cpu-limit-range 2022-06-27T19:01:23Z

4. Eliminare gli intervalli di limiti in base al nome:

kubectl delete limitrange cpu-limit-range -n netapp-acc

=

:allow-uri-read:

#### Informazioni sul copyright

Copyright © 2023 NetApp, Inc. Tutti i diritti riservati. Stampato negli Stati Uniti d'America. Nessuna porzione di questo documento soggetta a copyright può essere riprodotta in qualsiasi formato o mezzo (grafico, elettronico o meccanico, inclusi fotocopie, registrazione, nastri o storage in un sistema elettronico) senza previo consenso scritto da parte del detentore del copyright.

Il software derivato dal materiale sottoposto a copyright di NetApp è soggetto alla seguente licenza e dichiarazione di non responsabilità:

IL PRESENTE SOFTWARE VIENE FORNITO DA NETAPP "COSÌ COM'È" E SENZA QUALSIVOGLIA TIPO DI GARANZIA IMPLICITA O ESPRESSA FRA CUI, A TITOLO ESEMPLIFICATIVO E NON ESAUSTIVO, GARANZIE IMPLICITE DI COMMERCIABILITÀ E IDONEITÀ PER UNO SCOPO SPECIFICO, CHE VENGONO DECLINATE DAL PRESENTE DOCUMENTO. NETAPP NON VERRÀ CONSIDERATA RESPONSABILE IN ALCUN CASO PER QUALSIVOGLIA DANNO DIRETTO, INDIRETTO, ACCIDENTALE, SPECIALE, ESEMPLARE E CONSEQUENZIALE (COMPRESI, A TITOLO ESEMPLIFICATIVO E NON ESAUSTIVO, PROCUREMENT O SOSTITUZIONE DI MERCI O SERVIZI, IMPOSSIBILITÀ DI UTILIZZO O PERDITA DI DATI O PROFITTI OPPURE INTERRUZIONE DELL'ATTIVITÀ AZIENDALE) CAUSATO IN QUALSIVOGLIA MODO O IN RELAZIONE A QUALUNQUE TEORIA DI RESPONSABILITÀ, SIA ESSA CONTRATTUALE, RIGOROSA O DOVUTA A INSOLVENZA (COMPRESA LA NEGLIGENZA O ALTRO) INSORTA IN QUALSIASI MODO ATTRAVERSO L'UTILIZZO DEL PRESENTE SOFTWARE ANCHE IN PRESENZA DI UN PREAVVISO CIRCA L'EVENTUALITÀ DI QUESTO TIPO DI DANNI.

NetApp si riserva il diritto di modificare in qualsiasi momento qualunque prodotto descritto nel presente documento senza fornire alcun preavviso. NetApp non si assume alcuna responsabilità circa l'utilizzo dei prodotti o materiali descritti nel presente documento, con l'eccezione di quanto concordato espressamente e per iscritto da NetApp. L'utilizzo o l'acquisto del presente prodotto non comporta il rilascio di una licenza nell'ambito di un qualche diritto di brevetto, marchio commerciale o altro diritto di proprietà intellettuale di NetApp.

Il prodotto descritto in questa guida può essere protetto da uno o più brevetti degli Stati Uniti, esteri o in attesa di approvazione.

LEGENDA PER I DIRITTI SOTTOPOSTI A LIMITAZIONE: l'utilizzo, la duplicazione o la divulgazione da parte degli enti governativi sono soggetti alle limitazioni indicate nel sottoparagrafo (b)(3) della clausola Rights in Technical Data and Computer Software del DFARS 252.227-7013 (FEB 2014) e FAR 52.227-19 (DIC 2007).

I dati contenuti nel presente documento riguardano un articolo commerciale (secondo la definizione data in FAR 2.101) e sono di proprietà di NetApp, Inc. Tutti i dati tecnici e il software NetApp forniti secondo i termini del presente Contratto sono articoli aventi natura commerciale, sviluppati con finanziamenti esclusivamente privati. Il governo statunitense ha una licenza irrevocabile limitata, non esclusiva, non trasferibile, non cedibile, mondiale, per l'utilizzo dei Dati esclusivamente in connessione con e a supporto di un contratto governativo statunitense in base al quale i Dati sono distribuiti. Con la sola esclusione di quanto indicato nel presente documento, i Dati non possono essere utilizzati, divulgati, riprodotti, modificati, visualizzati o mostrati senza la previa approvazione scritta di NetApp, Inc. I diritti di licenza del governo degli Stati Uniti per il Dipartimento della Difesa sono limitati ai diritti identificati nella clausola DFARS 252.227-7015(b) (FEB 2014).

#### Informazioni sul marchio commerciale

NETAPP, il logo NETAPP e i marchi elencati alla pagina http://www.netapp.com/TM sono marchi di NetApp, Inc. Gli altri nomi di aziende e prodotti potrebbero essere marchi dei rispettivi proprietari.